# Handleiding inloggen VRF-portal voor Brandweervrijwilligers

Vanaf 23 november 2020 kan je als brandweervrijwilliger inloggen op de portal van Veiligheidsregio Fryslân. Eenmaal ingelogd bent op de portal heb je toegang tot de apps Insite en Veiligheidspaspoort. Op 19 november ontving je een email met **accountgegevens.** Daarmee log je in op de portal.

Deze handleiding informeert over hoe je inlogt op de portal, hoe je accountgegevens kunt wijzigen en hoe je het wachtwoord wijzigt. Tot slot kan je Veiligheidspaspoort ook als app installeren op je telefoon. In de handleiding staat hoe je dat voor Android en iOS doet.

InSite gebruik je om je loonstroken te raadplegen en je NAW-gegevens aan te passen. In Veiligheidspaspoort heb je inzicht in incidenten, je vakbekwaamheid en vindt urenregistratie plaats.

Nb deze handleiding geeft verder geen uitleg over hoe InSite of Veiligheidspaspoort werkt. Heb je vragen? Op de site onder het kopje 'support' lees je met wie jij contact op kunt nemen.

### Inhoud

| 1.   | Eers       | te keer inloggen                               | 2  |
|------|------------|------------------------------------------------|----|
| 2    | Je a       | ccountgegevens wijzigen                        | 5  |
| 2.1  | L.         | Jouw account (overzicht)                       | 5  |
| 2.2  | <u>)</u> . | Contactgegevens wijzigen (06-nummer aanpassen) | 6  |
| 2.3  | 8.         | Wachtwoord wijzigen                            | 8  |
| 3.   | Wad        | chtwoord vergeten                              | 9  |
| 4. ' | Veili      | igheidspaspoort als app op je telefoon         | 12 |
| 4.1  | L.         | Installatie op Android                         | 12 |
| 4.2  | 2.         | iOS Magenta Paspoort App                       | 15 |

# 1. Eerste keer inloggen

| 仚   | myapps.microsoft.com/                                                                                         | <ol> <li>Open je internetbrowser</li> <li>Ga naar<br/><u>https://myapps.microsoft.com</u></li> </ol> |
|-----|----------------------------------------------------------------------------------------------------|----------------------------------------------------------------------------------------------------|
|     |                                                                                                    | 3. Log in met je inlognaam.                                                                          |
| - F |                                                                                                    | <u>UPN@vrfryslan.nl</u>                                                                              |
|     | Microsoft                                                                                                    | op 19 november.                                                                                      |
|     | Aanmelden                                                                                                    |                                                                                                    |
|     | vrijwilliger01@vrfryslan.nl                                                                                   | <ol> <li>Zorg dat je je inlognaam volledig</li> </ol>                                                |
|     | Geen account? Maak nu een account                                                                             | invult. Staat in de email bijv.                                                                      |
|     | Hebt u geen toegang tot het account?                                                                          | <u>mvries1@vrfryslan.nl</u> vul die dan                                                              |
|     | Aanmeldingsopties                                                                                             | voliealg in.                                                                                         |
|     | Volgende                                                                                                    |                                                                                                    |
|     |                                                                                                    | 4. Wijzig gelijk je wachtwoord.                                                                      |
|     | VEILIGHEIDSREGIO<br>FRYSLÂN                                                                                   |                                                                                                    |
|     | vrijwilliger01@vrfryslan.nl                                                                                   |                                                                                                    |
|     | Uw wachtwoord bijwerken                                                                                       |                                                                                                    |
|     | U moet uw wachtwoord bijwerken omdat u zich voor<br>het eerst aanmeldt of omdat uw wachtwoord is<br>verlopen. |                                                                                                    |
|     | Huidig wachtwoord                                                                                             |                                                                                                    |
|     | Nieuw wachtwoord                                                                                              |                                                                                                    |
|     | Wachtwoord bevestigen                                                                                         |                                                                                                    |
| _   | Aanmelden                                                                                                    |                                                                                                    |

| VEILIGHEIDSREGIO         FRYSLÂN         vrijwilliger01@vrfryslan.nl         Meer informatie vereist         Uw organisatie heeft meer informatie nodig om uw account veilig te houden         Een ander account gebruiken         Volgende                                                                                                    | 5. Klik op <i>Volgende.</i>                                                                                                    |
|----------------------------------------------------------------------------------------------------|----------------------------------------------------------------------------------------------------|
| vijwilige01@vrfryslan.d<br>raak de toegang tot uw account niet kwijt<br>Wij hebben enkele gegevens nodig waarmee we kunnen verifieren wie u bent, om ervoor te zorgen dat u uw wachtwoord opnieuw kunt instellen. We zullen deze<br>gegevens niet gebruiken om u spam te sturen, maar alleen om uw account beter te beveligen. U moet minstens 1 van de onderstaande opties instellen.<br>• Telefoon voor authenticatie is niet geconfigureerd Nu instellen<br>voltoolen annuleren | 6. Klik op "Nu instellen"                                                                                                    |
| VELLIGHEIDSREGIO         raak de toegang tot uw account niet kwijt         Controleer hieronder het telefoonnummer van uw telefoon voor authenticatie.         Telefoon voor authenticatie         Nederland (+31)         06         sms-bericht verzenden         mij bellen                                                                                                    | <ul> <li>Ter verificatie wordt er een code naar<br/>je telefoon gestuurd. In de volgende<br/>stappen geef je aan naar welk 06-<br/>nummer dat gestuurd kan worden.</li> <li>7. Klik op het pijltje en kies:<br/><i>Nederland (+31)</i></li> <li>8. Vul je 06-nummer in.</li> <li>9. Klik op <i>sms-bericht verzenden</i></li> <li>① Je ontvangt nu een sms met een<br/>code op het nummer wat je bij stap 8<br/>hebt opgegeven.</li> </ul> |
| VEILIGHEIDSREGIO         raak de toegang tot uw account niet kwijt         Controleer hieronder het telefoonnummer van uw telefoon voor authenticatie.         Telefoon voor authenticatie         Nederland (+31)         06         sms-bericht verzenden         mij bellen         Op uw telefoon hebt u een sms-bericht met een verificatiecode ontvangen.         terug                                                                                                    | <ul> <li>10. Voer de code in dat je per sms<br/>hebt ontvangen op het nummer<br/>wat je bij stap 8 hebt opgegeven.</li> <li>Klik op Verifieren</li> </ul>                                                                                                    |

| VEILIGHEIDSREGIO vrijwilig                                                                                                    | Indien de verificatie is geslaagd, zie je                                                                                                    |  |  |  |  |
|----------------------------------------------------------------------------------------------------|----------------------------------------------------------------------------------------------------|--|--|--|--|
| raak de toegang tot uw account niet kwijt<br>Dank u wel. Wij gebruiken de onderstaande gegevens om uw account te herstellen als u uw wachtwoord vergeet. Klik op Voltooien om deze pag<br>Zelefoon voor authenticatie is ingesteld op +31 Wijzigen                                                                                                    | 11. Klik op <i>Voltooien</i>                                                                                                    |  |  |  |  |
| voltogien annuleren                                                                                                    | <ol> <li>Mislukt of krijg je hier een time-<br/>out? Herhaal de stappen vanaf stap 1.</li> </ol>                                                |  |  |  |  |
| VEILIGHEIDSREGIO<br>FRYSLÂN         My Apps ∨         P         P | De bent nu ingelogd in de portal.                                                                                                    |  |  |  |  |
| Brandweer All apps                                                                                                    | Het scherm wat je ziet is de<br>startpagina van de portal. Daar zie je<br>snelkoppelingen naar de applicaties<br>die voor jou beschikbaar zijn. |  |  |  |  |
| Einde van de instructie 'Eerste keer inloggen'.                                                                                                    |                                                                                                    |  |  |  |  |

## 2. Je accountgegevens wijzigen

Als je ingelogd bent op de VRF-portal, dan kan je je account aanpassen. Hieronder staan de belangrijkste beschreven: *contactgegevens wijzigen* en *wachtwoord aanpassen*.

| 命                               | 🕀 myapı                                                                                                    | os.microsoft                                                                                                   | .com/                                                                                                    | <ol> <li>Ga naar<br/><u>https://myapps.microsoft.co</u></li> </ol>                                                                                                    |
|---------------------------------|----------------------------------------------------------------------------------------------------|----------------------------------------------------------------------------------------------------|----------------------------------------------------------------------------------------------------|----------------------------------------------------------------------------------------------------|
| Aa<br>vrij<br>Gee<br>Het<br>Aar | Microsoft<br>Anmelden<br>williger01@vrfryslan.nl<br>in account? Maak nu een ac<br>it u geen toegang tot het a<br>imeldingsopties<br>SREGIO My Apps ~<br>s | ccount<br>ccount?<br>Volger<br>Veiligheidsregio Fryslä<br>Veiligheidsregio Fryslä                              | Ide<br>Sign out<br>Sign out<br>S | <ol> <li>Log in met je inlognaam.<br/><u>UPN@vrfryslan.nl</u><br/>Deze heb je per email<br/>ontvangen op 19 november.</li> <li>Voer daarna je wachtwoord i<br/>Deze heb je bij de eerste kee<br/>inloggen gewijzigd. (Zie<br/>hoofdstuk 'Eerste keer<br/>inloggen', stap 4).</li> <li>Klik rechtsboven op je accour<br/>Dat wordt weergegeven met<br/>initialen (of je profielfoto).</li> <li>Klik op View account (of<br/>Account weergeven)</li> </ol> |
| Magenta VP                      | Insite                                                                                                    |                                                                                                    |                                                                                                    |                                                                                                    |
| Magenta VP                      | Insite Beveiligingsgegevens                                                                                                    | Wachtwoord<br>Color<br>Mate un waterloood jake ar drugg het as<br>Island and the test.<br>WACHTWOORD WILDERN > | Instellingen en privacy<br>Solo<br>Prostenten en en exacutation and in galaxie<br>Marcana and an anti-<br>tore en prover and an anti-<br>tore en prover and an anti-<br>tore en prover and an anti-<br>Marcana anti-<br>Marcana anti-<br>M                                                                                                    | Je bent nu in het <b>overzicht</b> van<br>jouw account. Vanaf hier kan je e<br>aantal zaken aanpassen.<br>Hieronder volgt toelichting op                                                                                                    |

#### 2.2. Contactgegevens wijzigen (06-nummer aanpassen)

Wanneer je je wachtwoord bent vergeten en deze wil herstellen, dan wordt er een verificatiecode gestuurd naar het 06-nummer wat je opgegeven hebt (volgens de instructie *Eerste keer inloggen*). Moet de verificatiecode naar een ander 06-nummer? Hieronder lees je hoe je dat aanpast.

| <ul> <li>A Kilk op Beveiligingsgegevens</li> <li>a. Kilk op Beveiligingsgegevens</li> </ul>                                                                                                    |                                                                                    |                                                                                                    |                                                                                                    |                                                                                                    |                                                                                                    |
|----------------------------------------------------------------------------------------------------|------------------------------------------------------------------------------------|----------------------------------------------------------------------------------------------------|----------------------------------------------------------------------------------------------------|----------------------------------------------------------------------------------------------------|----------------------------------------------------------------------------------------------------|
| Vertice Vertice   Vertice Vertice                                                                                                    |                                                                                    |                                                                                                    |                                                                                                    |                                                                                                    | 1. Klik op Beveiligingsgegevens                                                                                      |
| <complex-block>  Image: Section of the section of the se</complex-block> | vrijwilliger01<br>Brandvare<br>Vrjwillaer brandware<br>wjwiliger01@vrijstand       | Beveiligingsgegevens                                                                                                    | Wachtwoord<br>Color<br>Mak uw wathowed a tarker of wijzig het als<br>annand ander het wee.                                                                  | Instellingen en privacy<br>EXECUTED Second<br>Produkter en executiontifique en halp<br>hour en gegenere worder gebuik.<br>METLENER HYPROCY<br>WEBGUINE |                                                                                                    |
| <ul> <li>Beveiligingsgegevens</li> <li>Biter kan je je 06-nummer anpassen.</li> <li>Klik achter het nummer wat je wil anpassen.</li> <li>Klik achter het nummer wat je wil anpassen op Wijzigen.</li> <li>Klik achter het nummer wat je wil anpassen op Wijzigen.</li> <li>Vul het nieuwe nummer in.</li> <li>Klik op Volgende.</li> </ul>                                                                                                    | Waaron kan it net bewerken/O                                                       | Apparaten<br>L<br>Schakel een verloen apparaat uit en<br>controlierer vor angesteron apparaat.                                                                                                    | Organisaties<br>Exigit alle organisaties waar u deel van<br>umaait.<br>ORGANISATIES ERHEREN >                                                               | Mijn aanmeldingen<br>Oor of the server of war u sich helf<br>angenetie on contract of the roder ut<br>cort                                             |                                                                                                    |
| <ul> <li>kilki achter het nummer wat je wil aanpassen op Wijzigen.</li> <li>kilk achter het nummer wat je wil aanpassen op Wijzigen.</li> <li>kilk achter het nummer in.</li> <li>kilk op Volgende.</li> <li>kilk achter het nummer in.</li> <li>kilk op Volgende.</li> </ul>                                                                                                    | Beveiligingsgege<br>Dit zijn de methoden die u gebri<br>Standaardaanmeldmethode: M | EVENS<br>uikt om u bij uw account aan te melden of om uw v<br>ticrosoft Authenticator - Melding                                                                                                    | wachtwoord opnieuw in te stellen.                                                                                                    |                                                                                                    | Hier kan je je 06-nummer<br>aanpassen.                                                                               |
| <ul> <li>in the dotter free regeneration of ensign of the second and the second and the seco</li></ul>                | + Methode toevoegen                                                                |                                                                                                    |                                                                                                    |                                                                                                    | 2 Klik achter het nummer wat ie                                                                                      |
| In the end output of the second building of the second building of the second bu                                 | S Telefoon                                                                         | +31 06                                                                                                    | Wijzigen                                                                                                    | Verwijderen                                                                                                    | wil aanpassen op <i>Wiizigen</i> .                                                                                   |
| <ul> <li>Surveyeeeerst vergeerst vergeerst ver</li></ul>            | Microsoft Authenticator                                                            | CI-5756                                                                                                    |                                                                                                    | Verwijderen                                                                                                    |                                                                                                    |
| <ul> <li>S. Vul het nieuwe nummer in.</li> <li>S. Vul het nieuwe nummer in.</li> <li>S. Vul het nieuwe nummer in.</li> <li>S. Vul het nieuwe nummer in.</li> <li>S. Vul het nieuwe nummer in.</li> <li>Klik op Volgende.</li> </ul>                                                                                                    | Uw apparaat kwijtgeraakt? Over                                                     | al afmelden                                                                                                    |                                                                                                    |                                                                                                    |                                                                                                    |
| Telefoon   Er is zojuist een zescijferige code verzonden naar +31 06   Voer de code hieronder in.   Code invoeren   Code opnieuw verzenden   Vorige   Vorige   Volgende Ste Liet een pop up zous de afbeelding hiernaast. Hier moet je een code invoeren. 5. Je ontvangt de verificatiecode per sms op het bij stap 3 ingevulde telefoonnummer. 6. Vul die code in. 7. Klik op Volgende.                                                                                                    |                                                                                    | Telefoon<br>U kunt bewijzen wie u bent door eer<br>beantwoorden of een sms-bericht m<br>verzenden.<br>Welk telefoonnummer wilt u gebruik<br>Nederland (+31) ~<br>Stuur me een code via sms<br>Bellen<br>Message and data rates may apply. /<br>akkoord met het Servicevoorwaarde | n oproep naar uw telefoon<br>et een code naar uw telef<br>een?<br>0612345678<br>Als u Volgende kiest, gaat<br>n en Privacy- en cookiebe<br>Annuleren Volger | u<br>u<br>leid.                                                                                                    | <ol> <li>Vul het nieuwe nummer in.</li> <li>Klik op <i>Volgende</i>.</li> <li>Ie ziet een non un zoals de</li> </ol> |
| Code invoeren       per sms op het bij stap 3 ingevulde telefoonnummer.         Code opnieuw verzenden       6. Vul die code in.         Vorige       Volgende                                                                                                    | Telefoc<br>Er is zojui:<br>Voer de c                                               | Telefoon<br>Er is zojuist een zescijferige code verzonden naar +31 06<br>Voer de code hieronder in.<br>Code invoeren                                                                                                    |                                                                                                    |                                                                                                    | afbeelding hiernaast. Hier moet je<br>een code invoeren.<br>5. Je ontvangt de verificatiecode                        |
| Code opnieuw verzenden       ingevulde telefoonnummer.         Vorige       Volgende         7. Klik op Volgende.                                                                                                    | Code in                                                                            |                                                                                                    |                                                                                                    |                                                                                                    | per sms op het bij stap 3                                                                                            |
| Vorige     Volgende       7. Klik op Volgende.                                                                                                    | Code opn                                                                           | ieuw verzenden                                                                                                    |                                                                                                    |                                                                                                    | ingevulde telefoonnummer.                                                                                            |
| •                                                                                                    |                                                                                    |                                                                                                    | Vorige                                                                                                    | Volgende                                                                                                    | 7. Klik op <i>Volgende</i> .                                                                                         |

| nicatie is gesidago. Het<br>e nummer is nu bekend |
|---------------------------------------------------|
|                                                   |
| an ontvang je op dit                              |
| er een verificatiecode als je                     |
| herstellen.                                       |
| il                                                |

#### 2.3. Wachtwoord wijzigen

| Je bent je wach                                                          | ntwoord niet verg                                                                                                    | geten, maar wi                                                                           | l deze wijzigen. [                                                                                                    | Dat kan e                                                                                                    | n hieronder staat hoe je dat                                                                                                    |
|--------------------------------------------------------------------------|----------------------------------------------------------------------------------------------------|------------------------------------------------------------------------------------------|----------------------------------------------------------------------------------------------------|----------------------------------------------------------------------------------------------------|----------------------------------------------------------------------------------------------------|
| doet.                                                                    |                                                                                                    |                                                                                          |                                                                                                    |                                                                                                    |                                                                                                    |
| vrijwilliger01<br>Brandweer<br>Veslige turdeer<br>© rejeligedt8vrtystav. | Beveiligingsgegevens                                                                                                    | Wachtwoord<br>Constant of using her als<br>instand and where her veet.                   | Instellingen en privacy<br>ESS<br>Pronositier un accontinisatingen en beigt<br>het un gegenen societa gestuit.<br>INSTRUMENT MENNEN | Je start vanuit het <b>overzicht</b> van<br>jouw account (hoe je hier komt<br>staat uitgelegd in paragraaf 2.1<br>Jouw account). |                                                                                                    |
| Waaron kan ik niet bewerken 10<br>Overal afneiden                        | Apparaten<br>Logo<br>Statat en underer apparat ut en<br>controiterer uw angesiteten apparaten.                                                                     | Organisaties<br>Exist als expensions war u deel ver<br>utraukt.<br>ORGANISATES EDUCREN > | Mijn aanmeldingen<br>Oor oor oor oor oor oor oor oor oor oor                                                                        | 1.                                                                                                    | Klik op Change password<br>(of Wachtwoord wijzigen).                                                                                          |
|                                                                          | VEILIGHEIDSREGIO<br>FRYSLÂN<br>Wachtwoord v<br>Gebruikers-id<br>vrijwiliger01@vrfryslan.nl<br>Oud wachtwoord<br>Nieuw wachtwoord maken<br>Nieuw wachtwoord bevesti | wijzigen                                                                                 |                                                                                                    | 2.<br>3.<br>4.<br>5.                                                                                                    | Voer je oude wachtwoord<br>in.<br>Voer je nieuwe<br>wachtwoord in.<br>Voer nogmaals je nieuwe<br>wachtwoord in.<br>Klik op <i>Verzenden</i> . |

# 3. Wachtwoord vergeten

Ben je je wachtwoord vergeten? Je kan het makkelijk zelf herstellen.

|                                                                                                    | 1. Ga naar<br>https://myapps.microsoft.com         |
|----------------------------------------------------------------------------------------------------|----------------------------------------------------|
| Microsoft Aanmelden E-mailadres, telefoonnummer of Skype-naam Geen account? Maak nu een account Hebt u geen toegang tot het account? Aanmeldingsopties Volgende | 2. Klik op Hebt u geen toegang tot<br>het account? |
|                                                                                                    | 3. Kies Werk- of schoolaccount.                    |
| Microsoft                                                                                                    |                                                    |
| Bij welk type account hebt u<br>hulp nodig?                                                                                                    |                                                    |
| Werk- of schoolaccount<br>Door uw IT-afdeling gemaakt                                                                                                    |                                                    |
| R Persoonlijk account<br>Door u gemaakt                                                                                                    |                                                    |
| Vorige                                                                                                    |                                                    |

| <b>VEILIGHEIDSREGIO</b><br>FRYSLÂN                                                                                                    |                                                                                                    | 4.  | Vul je gebruikersnaam in.<br>(Deze kreeg je in per e-mail)   |
|----------------------------------------------------------------------------------------------------|----------------------------------------------------------------------------------------------------|-----|--------------------------------------------------------------|
| Toegang krijgen tot uw account<br>Wie bent u?<br>Als u uw account wilt herstellen, voert u eerst uw gebruikers-id en de tekens in die worden weergegeven in de onderstaande albeelding of het gebuidsfragment.<br>Gebruiker-id: |                                                                                                    |     | Vul de tekens in (om te bewijzen<br>dat je geen robot bent). |
| ryipiliigad (Byrtrystann)<br>Vooteedd user@contos.omicrosoft.com of user(<br>Contoedd user@contos.omicrosoft.com<br>Contoedd user(Contog)<br>User de tekens uit de afbeetding of de woorden uit                                 | exontao com                                                                                                    |     |                                                              |
| Volgende Annuleren                                                                                                    |                                                                                                    |     |                                                              |
|                                                                                                    | REGIO                                                                                                    | 6.  | Kies Ik ben mijn wachtwoord<br>vergeten.                     |
| <b>FRYSLÂN</b><br>Toegang krijge                                                                                                    | en tot uw account                                                                                                    | 7.  | Klik op <i>Volgende.</i>                                     |
| Waarom hebt u prob                                                                                                    | olemen bij het aanmelden?                                                                                                    |     |                                                              |
| Ik ben mijn wachtwoord verge<br>Uw wachtwoord wordt o<br>O Ik gebruik het juiste wachtwoor                                                                                                    | ten<br>pnieuw ingesteld met de beveiligingsgegevens die u hebt geregistreerd.<br>ord, maar kan me niet aanmelden             |     |                                                              |
| Volgende Annuleren                                                                                                    |                                                                                                    |     |                                                              |
|                                                                                                    |                                                                                                    |     |                                                              |
| <b>VEILIGHEIDSR</b><br>FRYSLÂN                                                                                                    | EGIO                                                                                                    | 8.  | Kies Sms-bericht naar mijn<br>telefoon verzenden.            |
| Toegang krijgen<br>verificatiestap 1 > nieuw waa                                                                                                    | tot uw account                                                                                                    | 9.  | Vul je telefoonnummer in ter<br>bevesting.                   |
| Geef op hoe we contact moeten opne                                                                                                    | men voor verificatie:                                                                                                    | 10  |                                                              |
| Sms-bericht naar mijn telefoon verzenden                                                                                                    | Voor de beveiliging van uw account, moet u het volledige nummer van uw mobiele telefoon (*********************************** | 10. | KIIK OP Tekst                                                |
| $\bigcirc$ Mijn mobiele telefoon bellen                                                                                                    | bericht met een verificatiecode waarmee u uw wachtwoord opnieuw kunt<br>instellen.                                           |     | Er wordt een sms-bericht met<br>daarin een verificatiecode   |
|                                                                                                    | Voer uw telefoonnummer in                                                                                                    |     | telefoonnummer dat je invoerde.                              |
| <b>VEILIGHEIDSRE</b><br>FRYSLÂN                                                                                                    | GIO                                                                                                    | 11. | Vul de verificatiecode die je via                            |
| Toegang krijgen tot uw account                                                                                                    |                                                                                                    |     | Klik op <i>Volgende</i> .                                    |
| verificatiestap 1 > nieuw wacht                                                                                                    | woord kiezen                                                                                                    |     |                                                              |
| Geef op hoe we contact moeten opneme                                                                                                    | n voor verificatie:                                                                                                    |     |                                                              |
| Sms-bericht naar mijn telefoon<br>verzenden                                                                                                    | We hebben een sms-bericht met een verificatiecode naar uw telefoon verzonden.                                                |     |                                                              |
| $\bigcirc$ Mijn mobiele telefoon bellen                                                                                                    |                                                                                                    |     |                                                              |
|                                                                                                    | Volgende Opnieuw proberen Contact opnemen met uw beheerder                                                                   |     |                                                              |

| <b>VEILIGHEIDSREGIO</b><br>FRYSLÂN                   | 13. Vul je nieuwe wachtwoord in. En doe dat nogmaals ter bevestiging. |
|------------------------------------------------------|-----------------------------------------------------------------------|
| Toegang krijgen tot uw account                       | 14. Klik op <i>Voltooien</i> .                                        |
| verificatiestap 1 nieuw wachtwoord kiezen            |                                                                       |
| * Voer nieuw wachtwoord in:                          |                                                                       |
| * Bevestig nieuw wachtwoord:                         |                                                                       |
| Voltooien Annuleren                                  |                                                                       |
| Het resetten van je wachtwoord is gelukt. Je kan voo | rtaan met je nieuwe wachtoord inloggen.                               |

## 4. Veiligheidspaspoort als app op je telefoon

Je kan Veiligheidspaspoort ook als app op je telefoon gebruiken. Zowel voor iOS- als Androidtoestellen. De app vind je onder de naam Magenta Start.

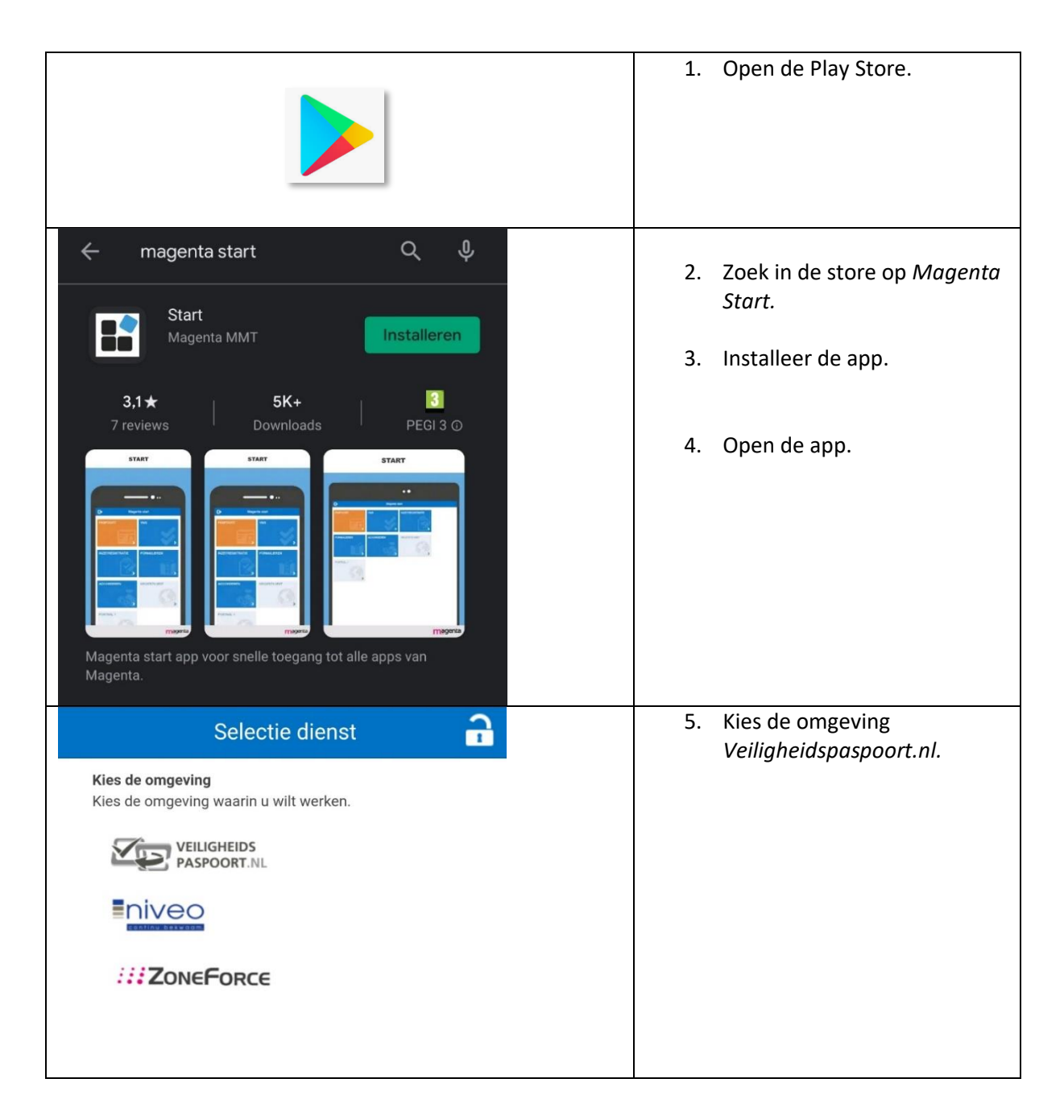

#### 4.1. Installatie op Android

|                                                                                                    | 6  | Klik on de knon Via uw               |
|----------------------------------------------------------------------------------------------------|----|--------------------------------------|
| Inloggen VP                                                                                                    | 0. | organisatie.                         |
| Welkom<br>Om toegang te krijgen vragen wij u om uw logingegevens<br>in te voeren. Voor assistentie bij het inloggen verwijzen<br>wij u graag naar onze helpdesk bereikbaar via 053-<br>4334201 |    | -                                    |
| Gebruikersnaam                                                                                                    |    |                                      |
| Wachtwoord Vergeten?                                                                                                    |    |                                      |
| Inloggen 🗾 🔻 via uw organisatie                                                                                                    |    |                                      |
| Ingelogd blijven                                                                                                    |    |                                      |
| Gebruik je een publieke of gedeelde computer? Zet het<br>vinkje voor ingelogd blijven dan uit ter bescherming van je<br>account.                                                               |    |                                      |
| Andere omgeving? Klik hier. Privacy policy                                                                                                    |    |                                      |
| III vodafone NL 🗢 11:31 🛛 25%                                                                                                    | 7. | Klik op Veiligheidsregio<br>Fryslân. |
| Veiligheidsregio Fryslân<br>Dit is de authorisatie methode van<br>Veiligheidsregio Fryslân                                                                                                    |    |                                      |
| Terug                                                                                                    |    | King Kaung and have day              |
| Selectie organisatie VP                                                                                                    | 8. | Kies Keuze onthouden                 |
| Veiligheid en gezondheidsregio<br>Gelderland-Midden<br>Inloaden via Veiligheid en gezondheidsregio<br>X                                                                                        |    |                                      |
| Wilt u deze keuze onthouden?<br>Ja Nee                                                                                                    |    |                                      |
| magentammt     Dit is de authorisatie methode van     MagentaMMT                                                                                                    |    |                                      |
| Veiligheidsregio Fryslân<br>Dit is de authorisatie methode van<br>Veiligheidsregio Fryslân                                                                                                    |    |                                      |

| FRYSLÂN                              | 9. | Log in met je<br><u>upn@vrfryslan.nl</u> |
|--------------------------------------|----|------------------------------------------|
| Aanmelden                            |    |                                          |
| someone@example.com                  |    |                                          |
| Hebt u geen toegang tot het account? |    |                                          |
| Aanmeldingsopties                    |    |                                          |
| Volgende                             |    |                                          |
|                                      |    |                                          |

#### 4.2. iOS Magenta Paspoort App

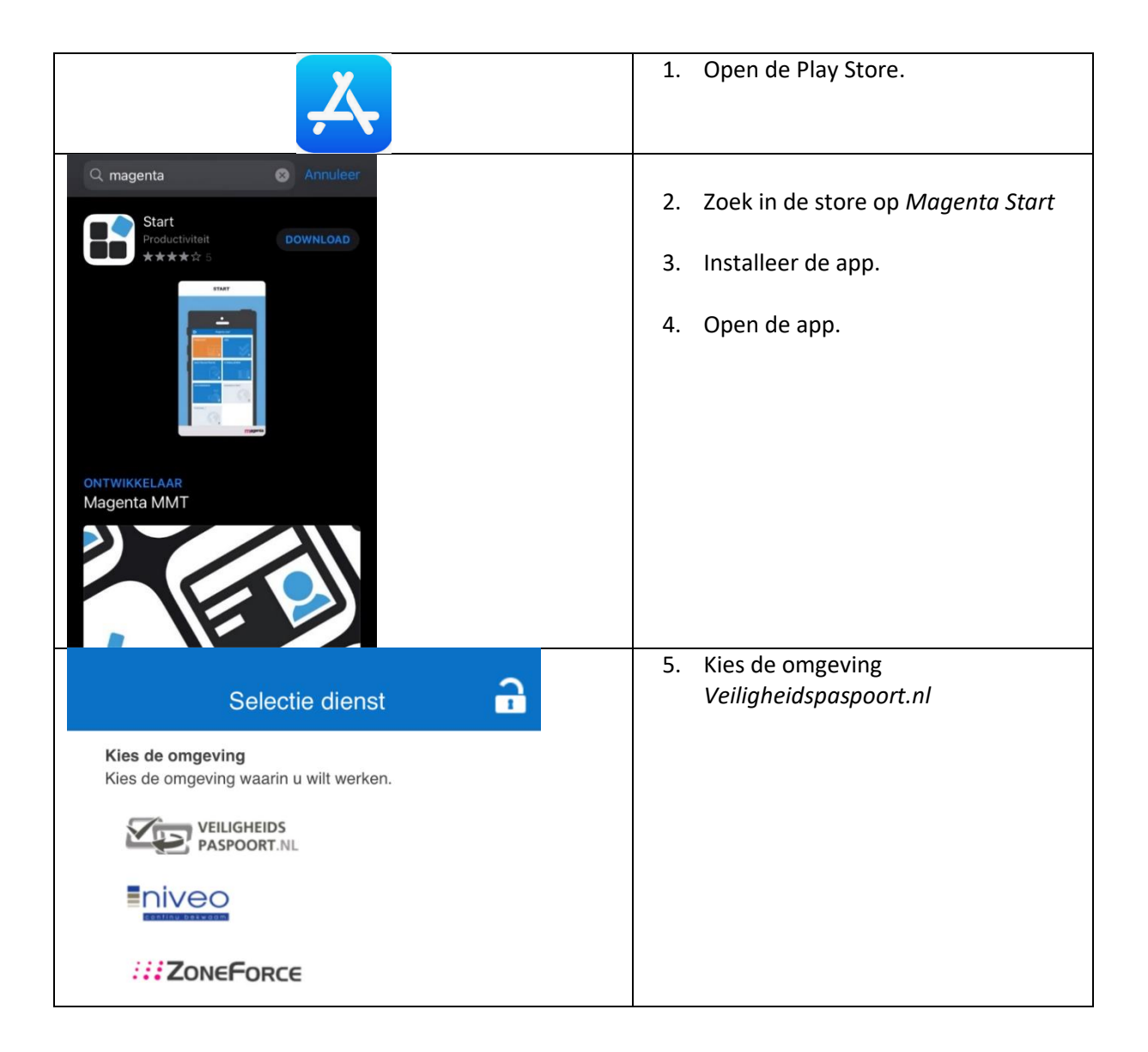

| Inloggen VP                                                                                                    | 6. Klik op de knop <i>Via uw organisatie.</i> |
|----------------------------------------------------------------------------------------------------|-----------------------------------------------|
| Welkom<br>Om toegang te krijgen vragen wij u om uw<br>logingegevens in te voeren. Voor assistentie bij het<br>inloggen verwijzen wij u graag naar onze helpdesk<br>bereikbaar via 053-4334201 |                                               |
| Gebruikersnaam                                                                                                    |                                               |
| Wachtwoord Vergeten?                                                                                                    |                                               |
| Inloggen via uw organisatie                                                                                                    |                                               |
| Gebruik je een publieke of gedeelde computer? Zet<br>het vinkje voor ingelogd blijven dan uit ter<br>bescherming van je account.                                                              |                                               |
| Andere omgeving? Klik hier. Privacy policy                                                                                                    |                                               |
| Selectie organisatie VP                                                                                                    | 7. KIIK op <i>Veilignelasregio Fryslan.</i>   |
| Soloctio organisatio V/P                                                                                                    | 8. Klik op <i>Ja</i>                          |
| Veiligheid en gezondheidsregio<br>Gelderland-Midden<br>Inloggen via Veiligheid en gezondheidsregio<br>X                                                                                       |                                               |
| Wilt u deze keuze onthouden?                                                                                                    |                                               |
| magentammt<br>Dit is de authorisatie methode van<br>MagentaMMT                                                                                                    |                                               |
| Veiligheidsregio Fryslân<br>Dit is de authorisatie methode van<br>Veiligheidsregio Fryslân                                                                                                    |                                               |

| VEILIGHEIDSREGIO<br>FRYSLÂN          | <ol> <li>Log in met je inlognaam.</li> <li>UPN@vrfrvslan.nl</li> </ol> |
|--------------------------------------|------------------------------------------------------------------------|
| Aanmelden                            | Deze heb je per email ontvangen op 19                                  |
| someone@example.com                  | november.                                                              |
| Hebt u geen toegang tot het account? |                                                                        |
| Aanmeldingsopties                    |                                                                        |
| Volgende                             |                                                                        |
|                                      |                                                                        |
|                                      |                                                                        |
|                                      |                                                                        |
|                                      |                                                                        |
|                                      |                                                                        |
|                                      |                                                                        |
|                                      |                                                                        |
|                                      |                                                                        |
|                                      |                                                                        |
|                                      |                                                                        |
|                                      |                                                                        |
|                                      |                                                                        |
|                                      |                                                                        |